# Patchen des Humax PR-HD 1000 Receiver

(Jugendschutz-Pin-Abfrage & HDCP am YUV-Ausgang entfernen)

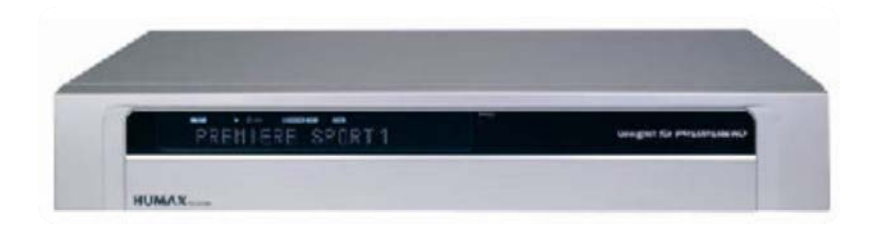

Nachdem ich zu erst erfolglos, dann jedoch mit Hilfe aus einem Board meinen Receiver gepatcht habe, möchte ich hiermit allen, die genau wie ich Anlaufschwierigkeiten haben, eine kleine Hilfe geben. Die Anleitung entsteht nach meinem Wissen und Verfahrensweise. Sollten Fehler enthalten sein, bitte kurze Info an <u>mich</u> !

# Was braucht man ? :

- Das Programm PR-HD1000-Heaven.exe von Colibri (von http://www.colibri.de.ms)
- Das Dokument PR-HD1000-Secrets.pdf von Colibri (nicht zwingend, jedoch befindet sich hier drin das gesamte Hintergrundwissen sollte man wenigstens einmal gelesen haben )
- Die Datei start\_box.hdf (<u>http://rapidshare.com/files/30495633/start\_box.hdf</u>)
- Ein entsprechendes ROM (<u>http://rapidshare.com/files/30517695/ROM.rar</u>)
- Ein 4Byte langes File zum ändern der ID (<u>http://rapidshare.com/files/30495931/4byte</u>)
- Ein Nullmodem Kabel zwischen PC und Receiver

#### Ausgangssituation:

Ich gehe davon aus, dass der Receiver ordnungsgemäß funktioniert und die aktuelle Softwareversion 1.00.22 mit der Loaderversion U2.02 installiert ist. So weit mir bekannt ist, funktioniert zur Zeit nur die Loaderversion U2.02 problemlos.

# 1. Schritt – Backup der Receiver Software:

Bevor irgendetwas am Receiver geändert wird, sollte ein Backup der installierten Receiver-Software vorgenommen werden, diese kann bei Problemen wieder eingespielt werden. Das funktioniert jedoch nur solange Humax durch ein OTA Update keine neuere Loaderversion als U2.02 installiert hat (zur Zeit wird die Loaderversion U2.03 ausgestrahlt – also Vorsicht)!

## PR-HD1000-Heaven.exe starten und COM-Schnittstelle mit dem Nullmodemkabel auswählen (hier COM1)

| TB is connected to Kommunikat                                        | ionsanschluss (COM1)                      | •                  | About                                  |
|----------------------------------------------------------------------|-------------------------------------------|--------------------|----------------------------------------|
| (De)compress flash                                                   | abc String resource 123 Prem              | iere serial number | OTA extractor                          |
| Source                                                               | Add module                                | 1 Read from ST     | TB X Cancel                            |
| HDF<br>Input sig state: HDF without sig<br>Output sig state: Unknown | 1                                         | ID range           | :: 30000048-3000004<br>(PR-HD1000      |
| Туре                                                                 | Offset (hex.) Length (hex.)               |                    | H Change<br>ID range                   |
|                                                                      |                                           |                    |                                        |
|                                                                      |                                           |                    | × Remove<br>module                     |
| Signature priority: Try to use                                       | a valid sig, if not possible use sig bypa | 155                | Remove<br>module     Edit     settings |
| Signature priority: Try to use a                                     | a valid sig, if not possible use sig bypa | iss                | Edit     Settings                      |

#### Read from STB anwählen

| STB is connected to Kommunikationsanschluss (COM1)   Expert   Image: Compress flash   abc   Source   Image: Doad HDF file   Image: Source   Image: Source  <                                                                                                    | PR-HD1000-Heaven                                                    |                                               | <u> </u>                                    |
|----------------------------------------------------------------------------------------------------|---------------------------------------------------------------------|-----------------------------------------------|---------------------------------------------|
| Imm       (De)compress flash       abc       String resource       123 Premiere serial number       OTA extractor         Source       Image: Source       Image: Source       Image: Source       Image: Source         HDF       Image: Source       Image: Source       Image: Source       Image: Source         Image: Source       Image: Source       Image: Source       Image: Source       Image: Source         Image: Source       Image: Source       Image: Source       Image: Source       Image: Source         Image: Source       Image: Source       Image: Source       Image: Source       Image: Source         Image: Signature priority: Try to use a valid sig, if not possible use sig bypass       Image: Source       Image: Source       Image: Source         Destination       Image: Source       Image: Source       Image: Source       Image: Source       Image: Source                                                                                                    | STB is connected to Kommunika                                       | tionsanschluss (COM1)                         | About                                       |
| Source Load HDF file Add module  HDF Input sig state: HDF without sig Output sig state: Unknown  Type Offset (hex.) Length (hex.)  Gencel  Cancel  HDF Input sig state: Unknown  Fype Offset (hex.) Length (hex.)  Fype Change File File File File File File File Fil                                                                                                    | (De)compress flash                                                  | abc String resource 123 Premiere serial numbe | r 🧹 OTA extractor                           |
| HDF<br>Input sig state: HDF without sig<br>Output sig state: Unknown<br>Type<br>Offset (hex.) Length (hex.)<br>Change<br>ID range: 3000048-300004<br>(PR HD 100<br>(PR HD 100<br>PR HD 100<br>PR HD | Source                                                              | Add module                                    | ad from STB Cancel                          |
| Type       Offset (hex.)       Length (hex.)         Image: Change II Drange       Image: Change II Drange         Signature priority:       Try to use a valid sig, if not possible use sig bypass       Image: Change II Drange         Destination       Image: Change II Drange       Image: Change II Drange         Destination       Image: Change II Drange       Image: Change II Drange                                                                                                    | HDF<br>Input sig state: HDF without si<br>Output sig state: Unknown | g                                             | ID range: 30000048-3000004F<br>(PR-HD 1000) |
| Signature priority: Try to use a valid sig, if not possible use sig bypass  Destination  Save HDE file  Write to STE  X Garcel  X Garcel  X X Garcel  X X X X X X X X X X X X X X X X X X X                                                                                                    | Туре                                                                | Offset (hex.) Length (hex.)                   | H Change<br>ID range                        |
| Image: Save HDE file       Image: Save HDE file       Image: Save HDE file <td< td=""><td></td><td></td><td>× Remove<br/>module</td></td<>                                                                                                    |                                                                     |                                               | × Remove<br>module                          |
| Destination                                                                                                    | Signature priority: Try to use                                      | a valid sig, if not possible use sig bypass   | Edit settings                               |
| A Save HDE file A Save all modules                                                                                                    | Destination                                                         |                                               |                                             |
|                                                                                                    | 📩 Save HDF file 💧 S                                                 | ave all modules 📃 🔛 W                         | rite to STB X Cancel                        |
|                                                                                                    |                                                                     |                                               |                                             |

#### Read full Flash and EEPROM auswählen und mit OK bestätigen

| Туре                                | Offset (hex.) | Length (hex.) | OK                               |
|-------------------------------------|---------------|---------------|----------------------------------|
| Flash (4 MByte)<br>EEPROM (8 kByte) | 000000        | 00400000      | 2. Read full Flass<br>and EEPROM |
|                                     |               |               | Read settings                    |
|                                     |               |               | Remove                           |
|                                     |               |               | Remove all                       |

Wenn diese Meldung erscheint, Receiver aus- und wieder einschalten (Standby reicht nicht aus !)

| TB is connected to K<br>Expert                                 | n<br>mmunikationsanschluss (COM1)<br>Tash abc String resource 123 | ▼<br>Premiere serial number | About                                       |
|----------------------------------------------------------------|-------------------------------------------------------------------|-----------------------------|---------------------------------------------|
| Source                                                         | Add module                                                        | Read from STB               | × Cancel                                    |
| HDF<br>Input sig state: HDF v<br>Output sig state: Unk<br>Type | vithout sig<br>nown<br>Offset (hex.) Length (hex                  | ID range: 30                | 000048-3000004F<br>(PR-HD 1000)<br>H Change |
| Signature priority:                                            | rv to use a valid sin. if not possible use sin                    | hypass v                    | × Remove<br>module                          |
| Destination<br>Save HDF file                                   | Save all modules                                                  | L Write to STB              | × Cancel                                    |

Das Update wird jetzt durchgeführt. Normalerweise dauert dieses Backup 2 – 3 Stunden, es hat aber auch schon Fälle gegeben, wo das Backup 30 Stunden dauerte. Also nicht verzagen und abwarten, der Receiver startet danach neu. Mit **Save HDF file** wird das Backup auf dem PC gespeichert. Damit sind dann die Vorbereitungen abgeschlossen und es geht ans eigentliche patchen.

# 2. Patchen der Receiver Software:

Für das Patchen brauchen wir jetzt das ROM File. Zur Zeit existieren nach meinen Informationen 2 ROM Files, eines schaltet nur den YUV-Ausgang HDCP frei, das andere schaltet zusätzlich die Jugendschutzabfrage ab. Welches benutzt wird muss jeder für sich entscheiden.

# PR-HD1000-Heaven.exe starten und COM-Schnittstelle mit dem Nullmodemkabel auswählen (hier COM1)

| TB is connected to Kommunikat                                        | ionsanschluss (COM1)               | •                         | About                                   |
|----------------------------------------------------------------------|------------------------------------|---------------------------|-----------------------------------------|
| (De)compress flash                                                   | bc String resource 1               | 23 Premiere serial number | V OTA extractor                         |
| Source                                                               | Add module                         | 🔔 Read                    | from STB X Cancel                       |
| HDF<br>Input sig state: HDF without sig<br>Output sig state: Unknown |                                    | п                         | D range: 30000048-3000004<br>(PR-HD 100 |
| Туре                                                                 | Offset (hex.) Length (h            | ex.)                      | H Change<br>ID range                    |
|                                                                      |                                    |                           | × Remove<br>module                      |
| Signature priority: Try to use a                                     | a valid sig, if not possible use s | sig bypass                | Edit settings                           |
| Destination                                                          | ve all modules                     | 🛓 Write                   | e to STB X Cancel                       |
| 😕 Save HDF file 🛃 💩 Sa                                               |                                    |                           |                                         |

#### Add module anwählen

| PR-HD1000-Heaven                                                    |                                             | and the second second | 00                               |
|---------------------------------------------------------------------|---------------------------------------------|-----------------------|----------------------------------|
| TB is connected to Kommunika                                        | ationsanschluss (COM1)                      | •                     | About                            |
| (De)compress flash                                                  | abc String resource 123 Premiere            | serial number         | OTA extractor                    |
| Source                                                              | Add module 1.                               | 1 Read from STB       | X Cancel                         |
| HDF<br>Input sig state: HDF without si<br>Output sig state: Unknown | ig                                          | ID range: 3           | 0000048-3000004F<br>(PR-HD 1000) |
| Туре                                                                | Offset (hex.) Length (hex.)                 |                       | H Change<br>ID range             |
|                                                                     |                                             |                       | × Remove<br>module               |
| 1                                                                   |                                             |                       | - Edit                           |
| Signature priority: Try to use                                      | a valid sig, if not possible use sig bypass | <b>_</b>              | settings                         |
| Signature priority: Try to use                                      | a valid sig, if not possible use sig bypass | <b>_</b>              | settings                         |

# Type auf Flash(base: 0) und Offset auf 60000 stellen

| Filename: "HD 1000 |          | rom"   |  |
|--------------------|----------|--------|--|
|                    |          |        |  |
| Type               | Offeet ( | ICA.). |  |

# Change ID range anwählen

| PR-HD1000-Heaven                                                    |                          |                        |                  |                                       |
|---------------------------------------------------------------------|--------------------------|------------------------|------------------|---------------------------------------|
| B is connected to Kommuni                                           | kationsanschluss (CC     | M1)                    | •                | About                                 |
| (De)compress flash                                                  | abc String reso          | urce 123 Premier       | re serial number | V OTA extractor                       |
| Source                                                              | Add module               |                        | 1 Read fi        | rom STB                               |
| HDF<br>Input sig state: HDF without<br>Output sig state: HDF with s | sig<br>g bypass          |                        | ID               | range: 30000048-3000004<br>(PR-HD1000 |
| Туре                                                                | Offset (hex.)            | Length (hex.)          |                  | Change                                |
| Flash (base: 0)                                                     | 060000                   | 00139F10               |                  | ID range                              |
|                                                                     |                          |                        |                  | × Remove<br>module                    |
| I<br>Signature priority: Try to u                                   | se a valid sig, if not p | ossible use sig bypass | i                | Edit settings                         |
| Destination                                                         |                          |                        |                  |                                       |
| 📩 Save HDF file                                                     | Save all modules         |                        | 🛓 Write          | to STB X Cancel                       |
|                                                                     |                          |                        |                  |                                       |
|                                                                     |                          |                        |                  |                                       |

Mit Klick auf Any werden die richtigen Werte eingestellt (Start -> 0 und End -> FFFFFFF)

| St | et (iex.): | End (nex     |   |
|----|------------|--------------|---|
| 0  |            | FFFFFF       | Ŧ |
|    | Te         | stmode       |   |
|    | PR-HD      | 1000 [Sat]   |   |
|    | PR-HD1     | 000C [Cable] |   |
| C  | Any        | ОК           |   |

Signatur priority auf Always use sig bypass stellen und mit Write to STB Flashvorgang starten

| xpert                                                            |                     |                  | <u> </u>         | <u></u>          | About            |
|------------------------------------------------------------------|---------------------|------------------|------------------|------------------|------------------|
| (De)compress flash                                               | abc String resou    | urce 123 Premier | re serial number | V OTA ex         | tractor          |
| ource 📩 Load HDF file 🛛 🕻                                        | Add module          |                  | 🛓 Read           | from STB X       | Cancel           |
| DF<br>nput sig state: HDF withou<br>Dutput sig state: HDF with : | t sig<br>sig bypass |                  | II               | ) range: 0000000 | 0-FFFFFF<br>(an) |
| Туре                                                             | Offset (hex.)       | Length (hex.)    |                  |                  | Change           |
| Flash (base: 0)                                                  | 060000              | 00139F10         |                  |                  | ID range         |
|                                                                  |                     |                  |                  | ×                | Remove<br>module |
| ignature priority: Always                                        | use sig bypass 3    |                  |                  |                  | Edit<br>settings |
| estination                                                       |                     |                  |                  |                  |                  |
| 1                                                                |                     | 1                | A + Maite        | to STR           | Cancel           |

Wenn diese Meldung erscheint, Receiver aus- und wieder einschalten (Standby reicht nicht aus !)

| PR-HD1000-Heaven                                           |                                                              | 1000                    | and the second second |                          |
|------------------------------------------------------------|--------------------------------------------------------------|-------------------------|-----------------------|--------------------------|
| B is connected to Kommu                                    | nikationsanschluss (CC                                       | DM1)                    | ¥                     | About                    |
| Expert                                                     |                                                              |                         | 1212                  | 7                        |
| IIIII (De)compress flash                                   | abc String reso                                              | 123 Premiero            | e serial number       | OTA extractor            |
| Source                                                     | 231                                                          |                         |                       |                          |
| 🔒 Load HDF file                                            | Add module                                                   |                         | 1 Read from STB       | X Cancel                 |
|                                                            |                                                              |                         |                       |                          |
|                                                            |                                                              |                         |                       |                          |
| HDF                                                        | 1                                                            |                         | ID canae: 0           |                          |
| Output sig state: HDF with                                 | sig bypass                                                   |                         | ID range: 0           | (any)                    |
| Туре                                                       | Offset (hex.)                                                | Length (hex.)           |                       | Change                   |
| Flash (base: 0)                                            | 060000                                                       | 00139F10                |                       | ID range                 |
|                                                            |                                                              |                         |                       | 0                        |
|                                                            |                                                              |                         |                       | × module                 |
|                                                            |                                                              |                         |                       | -                        |
|                                                            | 2.4                                                          |                         | -                     | Edit<br>settings         |
| Signature priority                                         | The second second second second                              |                         |                       | Service School Print and |
| Signature priority: Alway:                                 | s use sig bypass                                             |                         |                       |                          |
| Signature priority: Alway:                                 | s use sig bypass                                             |                         |                       |                          |
| Signature priority: Always Destination Save HDE file       | s use sig bypass                                             |                         | ↓ Write to STB        | X Cancel                 |
| Signature priority: Always Destination Save HDF file       | <ul> <li>use sig bypass</li> <li>Save all modules</li> </ul> |                         | Write to STB          | X Cancel                 |
| Signature priority: Alway:<br>Destination<br>Save HDF file | Save all modules                                             | tch and wait a few seco | Write to STB          | × Cancel                 |

Der Flashvorgang dauert etwa 2 Minuten. Sollte der Receiver gleich am Anfang einen Error anzeigen, dann einfach nochmal mit Write to STB starten. Auf den folgenden beiden Bildern wird der Zustand am und am Receiver während des Flashvorgangs gezeigt.

| B is connected to Kommunikationsanschluss (COM1)  Expert  Time (De)compress flash abc String resource 123 Premiere serial number COTA extractor  Source  Load HDF file Add module  DF von 1)  Type Offset (hex.) Length (hex.)  Flash (base: 0) 060000 00139F10  Type Flash (base: 0) 060000 00139F10  Edit Signature priority: Always use sig bypass  Destination  Save HDF file Save all modules  Save HDF file Save all modules  Save HDF file Save All file Save all modules  Save HDF file Save All file Save All file Save All file Save All file Save All file Save All file Save All file Save All file Save All file Save All file Save All file Save All file Save All file Save All file Save All file Save All file Save All file Save All file                                                                 | PR-HD1000-Heaven                                         |                         |                    |                   | ×                               |
|----------------------------------------------------------------------------------------------------|----------------------------------------------------------|-------------------------|--------------------|-------------------|---------------------------------|
| Source   Imit (De)compress flash abc String resource   123 Premiere serial number   Imit (De)compress flash abc String resource   Imit (De)compress flash abc String resource   Imit (De)compress flash abc String resource   Imit (De)compress flash abc String resource   Imit (De)compress flash abc String resource   Imit (De)compress flash abc String resource   Imit (De)compress flash abc String resource   Imit (De)compress flash abc String resource   Imit (De)compress flash abc String resource   Imit (De)compress flash abc String resource   Imit (De)compress flash (De)compress flash (De)compress flas                                                                                                    | B is connected to Kommu                                  | inikationsanschluss (CC | DM1)               | Ŧ                 | About                           |
| iiiii (De)compress flash abc String resource       123 Premiere serial number       ✓ OTA extractor         Source              ▲ Load HDF file             ▲ Add module               ▲ Read from STB             × Cancel          IDF       von 1)                ▲ Read from STB             × Cancel          IDF       von 1)       ID range: 00000000-FFFFFFFF                                                                                                    | Expert                                                   |                         |                    |                   |                                 |
| Source  Load HDF file Add module  Load HDF file Add module  DF von 1)  DF uput sig state: HDF without sig Output sig state: HDF with sig bypass  Type Offset (hex.) Length (hex.) Flash (base: 0) O60000 O0139F10  Gampe Change Change                                                                 | iiiiii (De)compress flash                                | abc String reso         | urce 123 Prem      | ere serial number | ✓ OTA extractor                 |
| Load HDF file     Add module     IDF     von 1)      ID range: 00000000-FFFFFFFF Output sig state: HDF with sig bypass     ID range: 00000000-FFFFFFFF Flash (base: 0)     060000     00139F10     Gange     Zedt     settings    Signature priority: Always use sig bypass   Save HDF file     Save all modules    Add module                                                                                                    | Source                                                   |                         |                    |                   |                                 |
| IDF       von 1)         Input sig state: HDF without sig       ID range: 00000000-FFFFFFFF         Output sig state: HDF with sig bypass       ID range: 00000000-FFFFFFFFF         Type       Offset (hex.)       Length (hex.)         Flash (base: 0)       060000       00139F10         Signature priority:       Always use sig bypass       ▼         Nestination       ▲       Write to STB       ▼         Save HDF file       ▲ Save all modules       ▲       Write to STB       ▼         Sytes transferred: 962584       Time elapsed: 00:01:28       Time remaining: 00:00:29                                                                                                    | Load HDE file                                            | Add module              |                    | 1 Read fro        | m STB X Cancel                  |
| DF       von 1)         Input sig state: HDF without sig<br>Output sig state: HDF with sig bypass       ID range: 00000000-FFFFFFFF<br>(any)         Type       Offset (hex.)       Length (hex.)         Flash (base: 0)       060000       00139F10         Flash (base: 0)       060000       00139F10         Signature priority:       Always use sig bypass       v         Destination       Save HDF file       Save all modules         Systes transferred: 962584       Time elapsed: 00:01:28       Time remaining: 00:00:29                                                                                                    |                                                          | - These strike being    |                    |                   |                                 |
| DF von 1) ID range: 00000000-FFFFFFFF Cutput sig state: HDF without sig Output sig state: HDF with sig bypass Type Offset (hex.) Length (hex.) Flash (base: 0) 060000 00139F10 Gamma Change Destination Signature priority: Always use sig bypass Destination Save HDF file Save all modules Save HDF file Save all modules Type Save all modules Type Save all modules Type Change Chang                                                                 |                                                          |                         |                    |                   |                                 |
| ID range: 00000000-FFFFFFF<br>Output sig state: HDF with sig bypass<br>Type Offset (hex.) Length (hex.)<br>Flash (base: 0) 060000 00139F10<br>Signature priority: Always use sig bypass<br>Destination<br>Save HDF file Save all modules<br>Systes transferred: 962584 Time elapsed: 00:01:28 Time remaining: 00:00:29                                                                                                    | HDF                                                      |                         | v                  | on 1)             |                                 |
| Type       Offset (hex.)       Length (hex.)         Flash (base: 0)       060000       00139F10         Signature priority:       Always use sig bypass <ul> <li>Edit settings</li> <li>Destination</li> <li>Save HDF file</li> <li>Save all modules</li> <li>Write to STB</li> <li>Cancel</li> </ul> Sytes transferred:       962584       Time elapsed:       00:01:28       Time remaining:       00:00:29                                                                                                    | Input sig state: HDF witho<br>Output sig state: HDF with | ut sig<br>n sig bypass  |                    | ID r              | ange: 00000000-FFFFFFF<br>(any) |
| Flash (base: 0)       060000       00139F10       ID range         Signature priority:       Always use sig bypass       Image: Cancel         Signature priority:       Always use sig bypass       Image: Cancel         Destination       Save HDF file       Save all modules       Image: Cancel         Sytes transferred:       962584       Time elapsed:       00:01:28       Time remaining:       00:00:29                                                                                                    | Туре                                                     | Offset (hex.)           | Length (hex.)      |                   | Change                          |
| Signature priority: Always use sig bypass<br>Signature priority: Always use sig bypass<br>Sestination<br>Save HDF file Save all modules<br>Save HDF file Save all modules<br>Save transferred: 962584 Time elapsed: 00:01:28 Time remaining: 00:00:29                                                                                                    | Flash (base: 0)                                          | 060000                  | 00139F10           |                   | ID range                        |
| Signature priority: Always use sig bypass<br>Signature priority: Always use sig bypass<br>Save HDF file Save all modules<br>Save HDF file Save all modules<br>Save HDF fi |                                                          |                         |                    |                   | . Remove                        |
| Signature priority: Always use sig bypass   Edit settings  Destination  Save HDF file Save all modules  Yunte to STB Cancel  Bytes transferred: 962584 Time elapsed: 00:01:28 Time remaining: 00:00:29                                                                                                    |                                                          |                         |                    |                   | × module                        |
| Signature priority:       Always use sig bypass                                                                                                    |                                                          |                         |                    |                   | Cdx                             |
| Destination  Save HDF file Save all modules  Write to STB  Cancel  3ytes transferred: 962584 Time elapsed: 00:01:28 Time remaining: 00:00:29                                                                                                    | Signature priority: Alway                                | s use sig bypass        |                    |                   | settings                        |
| Destination Save HDF file Save all modules Write to STB Cancel  3ytes transferred: 962584 Time elapsed: 00:01:28 Time remaining: 00:00:29                                                                                                    |                                                          |                         |                    |                   |                                 |
| Save HDF file Save all modules Write to STB Cancel                                                                                                    | Destination                                              |                         |                    |                   |                                 |
| 3ytes transferred: 962584 Time elapsed: 00:01:28 Time remaining: 00:00:29                                                                                                    | Save HDF file                                            | Save all modules        |                    | ↓ Write to        | o STB                           |
| Bytes transferred: 962584 Time elapsed: 00:01:28 Time remaining: 00:00:29                                                                                                    |                                                          | -                       |                    |                   |                                 |
|                                                                                                    | Bytes transferred: 962584                                | Time elapsed: 00:01     | :28 Time remaining | 00:00:29          |                                 |
|                                                                                                    |                                                          |                         |                    |                   |                                 |

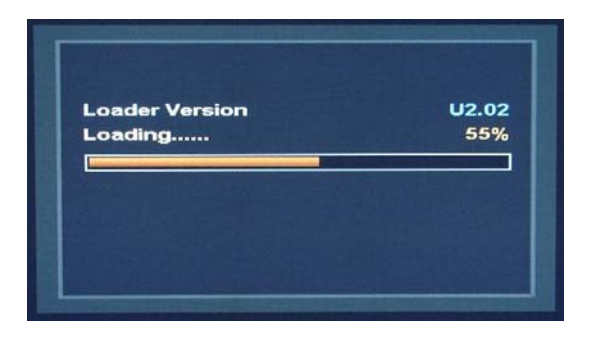

Nach erfolgreichen Flash erscheint auf dem PC Transfer was successful

| s connected to Kommuni                                               | kationsanschluss (CC | M1) -                 |                 | About                                  |
|----------------------------------------------------------------------|----------------------|-----------------------|-----------------|----------------------------------------|
| (De)compress flash                                                   | abc String reso      | urce 123 Premiere ser | ial number      | OTA extractor                          |
| iource 🛃 Load HDF file 🛛 🏂                                           | Add module           |                       | 1 Read from STE | B X Cancel                             |
| IDF<br>Input sig state: HDF without<br>Output sig state: HDF with si | sig<br>g bypass      |                       | ID range:       | 00000000-FFFFFFF<br>(any               |
| Туре                                                                 | Offset (hex.)        | Length (hex.)         |                 | . Change                               |
| EEPROM (base: 0)                                                     | 000000               | 00000004              |                 |                                        |
| LE ROM (Dase: 0)                                                     |                      |                       |                 | ID range                               |
| Le ror (base of                                                      |                      |                       |                 | × Remove<br>module                     |
| Signature priority: Always u                                         | ise sig bypass       |                       |                 | Remove<br>module     Edit<br>settings  |
| Signature priority: Always u                                         | ise sig bypass       |                       |                 | Remove<br>module     Edit     settings |

Wichtiger sind jedoch die Meldungen des Receivers

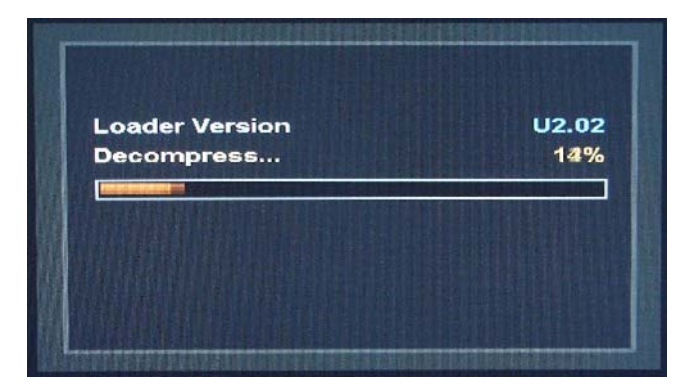

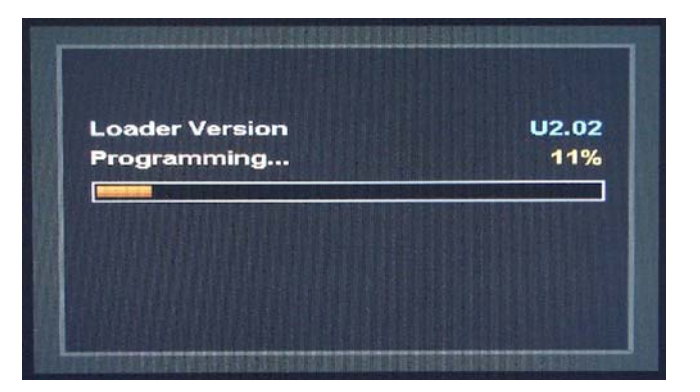

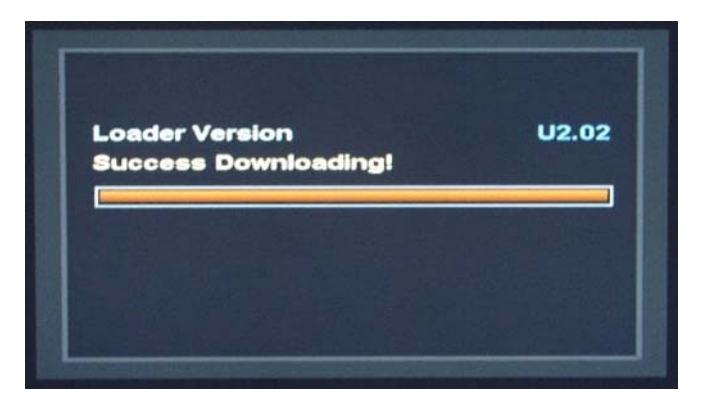

Der Receiver startet neu und möchte mit dem OTA beginnen – dieses OTA aber nicht durchführen lassen, sondern den Receiver ausschalten und ausgeschaltet lassen (Standby reicht nicht aus ) !

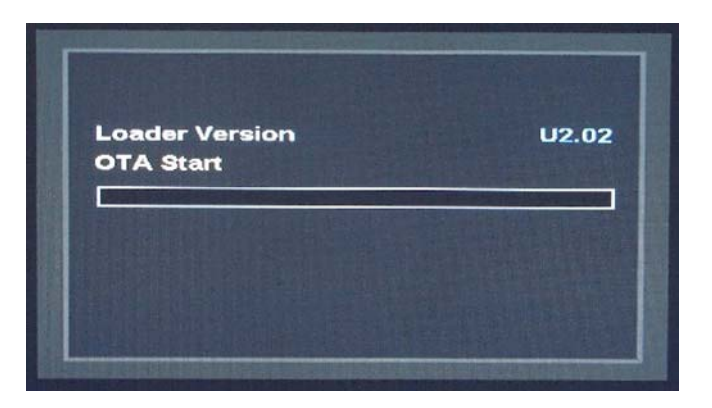

# 3. Geänderte ID an den Receiver senden

Dieser Schritt soll das Empfangen von OTA Updates verhindern, jedoch ist noch nicht bewiesen, ob das auch zu 100 % klappt. Es ist aber ratsam diesen ID Change durchzuführen.

# PR-HD1000-Heaven.exe starten und COM-Schnittstelle mit dem Nullmodemkabel auswählen (hier COM1)

| Expert                                                               | tionsanschluss (COM1)          | •                          | About                                    |
|----------------------------------------------------------------------|--------------------------------|----------------------------|------------------------------------------|
| (De)compress flash                                                   | abc String resource            | 123 Premiere serial number | V OTA extractor                          |
| Source 🛃 Load HDF file 🛛 🐍                                           | Add module                     | 📩 Read                     | from STB X Cancel                        |
| IDF<br>Input sig state: HDF without sig<br>Output sig state: Unknown | 9                              | I                          | D range: 30000048-3000004<br>(PR-HD 100( |
| Туре                                                                 | Offset (hex.) Lengt            | h (hex.)                   | H Change<br>ID range                     |
|                                                                      |                                |                            | × Remove<br>module                       |
|                                                                      |                                |                            |                                          |
| Signature priority: Try to use                                       | a valid sig, if not possible ( | use sig bypass             | Edit settings                            |
| Signature priority: Try to use                                       | a valid sig, if not possible ( | use sig bypass             | Edit settings                            |

mit Add modul die 4byte Datei wählen

| PR-HD1000-Heaven                                                     |                                        |                       | 2                                       |
|----------------------------------------------------------------------|----------------------------------------|-----------------------|-----------------------------------------|
| TB is connected to Kommunikat                                        | ionsanschluss (COM1)                   | •                     | About                                   |
| (De)compress flash                                                   | bc String resource 123 P               | remiere serial number | V OTA extractor                         |
| Source                                                               | Add module 1.                          | 🔔 Read fro            | om STB X Cancel                         |
| HDF<br>Input sig state: HDF without sig<br>Output sig state: Unknown |                                        | ID r                  | ange: 30000048-3000004F<br>(PR-HD 1000) |
| Туре                                                                 | Offset (hex.) Length (hex.)            |                       | H Change<br>ID range                    |
|                                                                      |                                        |                       | × Remove<br>module                      |
| Signature priority: Try to use a                                     | a valid sig, if not possible use sig b | ypass                 | Edit settings                           |
| Destination                                                          |                                        |                       |                                         |
| Save HDF file                                                        | ve all modules                         | 🛓 Write t             | to STB × Cancel                         |
|                                                                      |                                        |                       |                                         |
|                                                                      |                                        |                       |                                         |

#### Type auf EEPROM(base: 0) und Offset auf 0 stellen

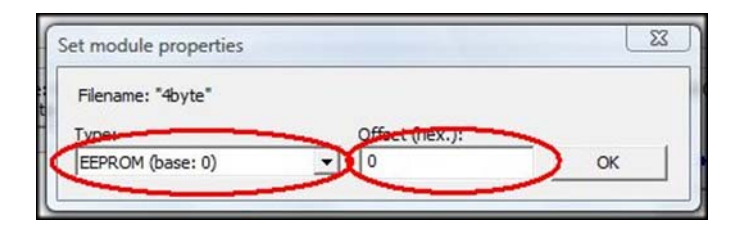

Change ID range anwählen und mit Klick auf Any die richtigen Werte einstellen (Start -> 0 und End -> FFFFFFF)

Signatur priority auf Always use sig bypass stellen und mit Write to STB Flashvorgang starten

| B is connected to Kommunikati<br>xpert<br>(De)compress flash at<br>ource | onsanschluss (CO | M1)<br>urce 123 Premiero | e serial number | About                         |
|--------------------------------------------------------------------------|------------------|--------------------------|-----------------|-------------------------------|
| vpert                                                                    | ic String resou  | urce 123 Premier         | e serial number | OTA outraster                 |
| ource                                                                    | oc String resou  | urce 123 Premier         | e serial number | OTA autoactor                 |
| ource                                                                    |                  |                          |                 | OTA extractor                 |
|                                                                          |                  |                          |                 |                               |
|                                                                          | Add module       |                          | L Read from     | STB X Cancel                  |
|                                                                          |                  |                          |                 |                               |
|                                                                          |                  |                          |                 |                               |
| DF                                                                       |                  |                          |                 |                               |
| nput sig state: HDF without sig<br>Dutput sig state: HDF with sig b      | ypass            |                          | ID ran          | ige: 00000000-FFFFFFF<br>(any |
| Туре                                                                     | Offset (hex.)    | Length (hex.)            |                 | Change                        |
| EEPROM (base: 0)                                                         | 000000           | 0000004                  |                 | ID range                      |
|                                                                          |                  |                          |                 | Remove                        |
|                                                                          |                  |                          |                 | module                        |
|                                                                          |                  |                          |                 |                               |
| ionature priority: Always use                                            | sin bypass       | 1                        |                 | ▼ = colt<br>settings          |
|                                                                          |                  | ~                        |                 |                               |
| estination                                                               |                  |                          |                 |                               |
| Save HDF file                                                            | e all modules    | (                        | Write to S      | STB X Cancel                  |
|                                                                          |                  | 4                        |                 | /                             |
|                                                                          |                  |                          |                 |                               |

Jetzt den Receiver anschalten, der Flashvorgang ist diesmal mit ca. 2 Sekunden sehr schnell. Nach erfolgreichem Flash erscheint auf dem PC Transfer was successful.

| Loader Version<br>OTA Start                                                                                                    | U2.02 |
|----------------------------------------------------------------------------------------------------|-------|
| and the second second s |       |
|                                                                                                    |       |
|                                                                                                    |       |

Der Receiver startet neu und möchte wieder sein OTA Update durchführen. Diesen durch Ausschalten des Receivers unterbinden ( auch reicht der Standby nicht aus ) ! Auf zum letzten Schritt.

# 4. Receiver mit start\_box.hdf starten

Da der Receiver nicht ohne weiteres startet bzw. im jetzigen Zustand das OTA Update durchführen möchte, muss mit der start\_box.hdf "nachgeholfen" werden.

## PR-HD1000-Heaven.exe starten und COM-Schnittstelle mit dem Nullmodemkabel auswählen (hier COM1)

| B is connected to Kommunika                                          | tionsanschluss (COM1)               | •            | About                                |
|----------------------------------------------------------------------|-------------------------------------|--------------|--------------------------------------|
| Expert                                                               | L. 01:00 - 1 - 10                   |              | OT I and the day                     |
| (De)compress hash                                                    |                                     |              | UTA extractor                        |
| Source 🛃 Load HDF file 🛛 🏂                                           | Add module                          | L Read from  | STB X Cancel                         |
| IDF<br>Input sig state: HDF without sig<br>Output sig state: Unknown | 1                                   | ID rar       | nge: 30000048-3000004<br>(PR-HD 1000 |
| Туре                                                                 | Offset (hex.) Length (he            | ix.)         | H Change<br>ID range                 |
|                                                                      |                                     |              | × Remove<br>module                   |
| Signature priority: Try to use                                       | a valid sig, if not possible use si | ig bypass    | Edit settings                        |
| Destination                                                          |                                     |              |                                      |
|                                                                      | ve all modules                      | 🛓 Write to : | STB X Cancel                         |

Mit Load HDF file die start\_box.hdf auswählen, diesmal bei Change ID range nichts (!) ändern, Signatur priority auf Always use sig bypass stellen und mit Write to STB Flashvorgang starten

| is connected to Kommun<br>kpert<br>(De)compress flash             | ikationsanschluss (COM1)<br>abc String resource 12 |             | OTA extractor                      |
|-------------------------------------------------------------------|----------------------------------------------------|-------------|------------------------------------|
| Surce                                                             | Add module                                         | 🛓 Read fro  | om STB X Cancel                    |
| DF<br>nput sig state: HDF without<br>nutput sig state: HDF with s | t sig<br>sig bypass                                |             | ange: FFFFFFF -FFFFFF<br>(testmode |
| Flash (base: 0)                                                   | 060000 00000001                                    |             | H Change<br>ID range               |
|                                                                   |                                                    |             | × Remove<br>module                 |
| gnature priority Always                                           | use sig bypass 2.                                  |             | Edit settings                      |
| estination                                                        | Save all modules                                   | 3 ± Write t | n STB X Cancel                     |

Jetzt den Receiver wieder einschalten, und siehe da – er startet wieder ganz normal. Die Programme auf dem PC können beendet werden. Der Receiver behält seinen "Zustand" so lange, bis er wieder stromlos geschaltet wird. Die Schaltung in den Standby Modus hat keine Auswirkungen.

Ich hoffe diese Anleitung hilft ein wenig. Viel Spass beim probieren. Bei Problemen oder Unklarheiten bitte in den entsprechenden Foren nachfragen.

Pharao

Version 1

10. Mai 2007 – 13:00 Uhr